# Модуль для интернет-эквайринга разработанный для CMS inSales

### Содержание

- 1. Условие использования модуля
- 2. Установка модуля банка
- 3. Генерация запроса на сертификат
- 4. Настройка модуля

#### 1. Условие использования модуля

Данным модулем может пользоваться юридическое лицо или индивидуальный предприниматель (ИП) заранее заключив договор с банком.

Процесс заключения договора можно уточнить в любом отделении банка ПАО «Банк «Санкт-Петербург» или на сайте банка <u>https://www.bspb.ru/</u>.

## 2. Установка модуля банка

Данный модуль будет работать для интернет-магазинов на базе CMS inSales.

Для настройки платежной системы используется внешний способ оплаты, который доступен только на тарифах «Бизнес» и «Премиум».

### 3. Генерация запроса на сертификат

Для того чтобы безопасно обмениваться информацией с банком вам нужно сгенерировать запрос на сертификат и отослать его по электронной почте в банк. При этом действии у вас должны создаться два файла: 1-й запрос на сертификат, 2-й приватный ключ.

Как это сделать:

1. Скачайте и установите утилиту openssl (для OC Windows инструкцию по установке можно посмотреть здесь

<u>https://www.ssl.com/ru/kak/yctaновить-openssl-на-windows-c-помощью-cygwin/</u>, для системы MacOS и Linux она обычно установлена по умолчанию. Если таковой нет, то нужно установить или попросить об этом администратора ОС) 2. Выполните следующую команду в командной строке (приложение Терминал в системах Linux и macOS, Cygwin в системах Windows):

#### openssl req -out request.csr -new -newkey rsa:2048 -nodes -keyout user.key

3. В процессе система будет задавать вам вопросы на которые нужно правильно отвечать, например:

#### Country Name (2 letter code) [AU]: RU

**State or Province Name (full name) [Some-State]:** vash gorod (naprimer St Petersburg)

Locality Name (eg, city) []: vash gorod

**Organization Name (eg, company) [Internet Widgits Pty Ltd]:** nazvanie vashey organizacii na latinice (naprimer: IP Petrov, OOO iMagazin)

**Organizational Unit Name (eg, section)** []: nazvanie otdeleniya na latinice (mojet sovpadat' s nazvaniem organizacii ili pustoe znachenie)

Common Name (e.g. server FQDN or YOUR name) []: domen\_magazina.ru

Email Address []: vash e-mail

A challenge password []: vash parol na latinice

(если openssl был запущен через терминал cygwin для Windows, то сформированные файлы окажутся в папке C:\cygwin64\home\[название\_пользователя\_windows])

4. Файл с запросом на сертификат (.csr) направляется на электронный адрес internet\_acquiring@bspb.ru с целью получения сертификата для запросов в производственную среду платёжного шлюза (.pem), файл user.key нужно хранить у себя и никому не отсылать.

Файлы с расширениями .rem и .key в дальнейшем нужно будет указать в настройках модуля.

## 4. Настройка модуля

Для настройки модуля перейдите в меню «Настройки» -> «Оплата» и добавьте новый внешний способ оплаты.

| inŜales <                                                              | Мой интернет-магазин 🛛 Ваш сайт 🗹                                                                                                    | Опубликовать сайт                                                                                                    |                             | Q. Поиск (Э. Q. П   |  |
|------------------------------------------------------------------------|----------------------------------------------------------------------------------------------------|----------------------------------------------------------------------------------------------------|-----------------------------|---------------------|--|
| ெГлавная  ● Заказы                                                     | Настройки                                                                                                    |                                                                                                    |                             |                     |  |
| налитика                                                               | Настройки магазина                                                                                                    | Оформление заказа                                                                                                    | Настройки сайта             | Настройки товаров   |  |
| <br>А≡ Клиенты                                                         | Карточка магазина                                                                                                    | Оплата                                                                                                    | Шаблоны писем               | Параметры товаров   |  |
| Q Диалоги                                                              | Домены                                                                                                    | Доставка                                                                                                    | Редиректы                   | Свойства вариантов  |  |
| Каналы продаж                                                          | Налоги                                                                                                    | Оформление заказа                                                                                                    | Шаблоны блоков              | Дополнительные поля |  |
| 🔲 Сайт                                                                 | Страны                                                                                                    | Заказ в один клик                                                                                                    | Счетчики и коды             | Группы категорий    |  |
| _                                                                      | Языки                                                                                                    | Пользовательские статусы                                                                                                    | Авторизация                 | Типы цен            |  |
|                                                                        | Валюты                                                                                                    | Клиенты                                                                                                    | Моб. приложения             |                     |  |
|                                                                        | Мультисклад                                                                                                    |                                                                                                    | Виджеты                     |                     |  |
| ⑦ Помощь                                                               |                                                                                                    |                                                                                                    | Robots.txt                  |                     |  |
| Расширения                                                             |                                                                                                    |                                                                                                    | SEO                         |                     |  |
| 🗔 Счета и оплата                                                       |                                                                                                    |                                                                                                    | Системные сниппеты          |                     |  |
| 💮 Настройки                                                            |                                                                                                    |                                                                                                    |                             |                     |  |
|                                                                        | •                                                                                                    |                                                                                                    |                             |                     |  |
| inŜales ←                                                              | Мой интернет-магазин 🛛 Ваш сайт 📝                                                                                                    | Опубликовать сайт                                                                                                    |                             | Q Поиск 🗩 💭 п       |  |
| 🎧 Главная 🛛 🙆                                                          |                                                                                                    |                                                                                                    |                             |                     |  |
| 🛱 Заказы                                                               |                                                                                                    | Наложенным платежом                                                                                                    |                             | Добавить            |  |
| 🕅 Товары                                                               |                                                                                                    |                                                                                                    |                             |                     |  |
| 🗠 Аналитика                                                            | Собственный способ оплаты Добавить                                                                                                    |                                                                                                    |                             |                     |  |
| А≡ Клиенты                                                             |                                                                                                    |                                                                                                    |                             |                     |  |
| Q1 Диалоги                                                             | Оплата на банковский счет                                                                                                    |                                                                                                    |                             |                     |  |
| Каналы продаж 🛛 🔸                                                      | Клиент сможет сформировать счет на оплату при создании заказа. В карточке заказа появится<br>возможность распечатать первичные бухгалтерские документы. |                                                                                                    |                             |                     |  |
| 🖵 Сайт                                                                 |                                                                                                    | Перевод на счет в российском банке                                                                                                    | Добавить                    |                     |  |
|                                                                        |                                                                                                    |                                                                                                    |                             |                     |  |
|                                                                        |                                                                                                    |                                                                                                    |                             |                     |  |
|                                                                        |                                                                                                    | выставление счета для юр. лиц в госсии                                                                                                    |                             | цобавить            |  |
|                                                                        |                                                                                                    | выставление счета для кр. лиц в России                                                                                                    |                             | цооавить            |  |
| ⑦ Помощь                                                               |                                                                                                    | Внешние способы оплаты                                                                                                    |                             | цооавить            |  |
| ⑦ Помощь 43 Расширения                                                 |                                                                                                    | заставление счета для юр. лиц в госсии<br>Внешние способы оплаты<br>Не нашли подходящий способ оплаты? Подключ<br>через АРI с помощью внешнего способа оплаты. | ите любую платежную систему | добавить            |  |
| <ul> <li>Помощь</li> <li>Расширения</li> <li>Счета и оплата</li> </ul> |                                                                                                    | ваставление счета для юр. лиц в госсии<br>Внешние способы оплаты<br>Не нашли подходящий способ оплаты? Подключ<br>через АРI с помощью внешнего способа оплаты. | ите любую платежную систему | добавить            |  |

После этого откроется форма с настройками платежной системы.

< Оплата

#### Настройка способа оплаты «Внешний способ оплаты»

| Название *                                         |                                                                                   |
|----------------------------------------------------|-----------------------------------------------------------------------------------|
|                                                    | Пример: Наличными курьеру                                                         |
| Идентификатор магазина                             |                                                                                   |
| Пароль                                             |                                                                                   |
| URL внешнего сервиса *                             |                                                                                   |
| URL для перехода при<br>успешной оплате            | http://myshop-bxj500.myinsales.ru/payments/external/success                       |
| URL для перехода при<br>ошибке оплаты              | http://myshop-bxj500.myinsales.ru/payments/external/fail                          |
| Передавать детальную<br>информацию о заказе        | Осторожно! Влияет на контрольную сумму и может сломать интеграцию                 |
| Передавать сумму в                                 | Выберите валюту 🗸                                                                 |
| другой валюте                                      | Список валют настраивается в разделе Настройки -> Валюты                          |
| Оплата на сайте через<br>виджет                    | Осторожно! Настройка должна поддерживаться интеграцией и должна ставиться по API. |
| HTML виджета оплаты *                              |                                                                                   |
| Сообщение для пользовател                          | я                                                                                 |
| В І Форматт Ат                                     |                                                                                   |
|                                                    |                                                                                   |
| р                                                  | 0 words,,i                                                                        |
| выводится при выборе способа ог                    | латы при оформлении заказа                                                        |
| Наценка                                            | 0.0 %                                                                             |
|                                                    | Добавляется к стоимости заказа при выборе клиентом текущего метода оплаты         |
| Автоматически перенапра<br>Автоматически перенапра | авлять на оплату после успешного оформления заказа                                |
| Привязка к спосо                                   | обам доставки                                                                     |
| Самовывоз                                          |                                                                                   |
| Курьером                                           |                                                                                   |
| Сохранить Отменить                                 |                                                                                   |

Заполните следующие поля:

• Название - название способа оплаты, которое будет отображаться в панели администратора

- Идентификатор магазина будет получен в Личном кабинете банка (его настройки ниже)
- Пароль пароль для совершения транзакции, будет получен в Личном кабинете банка (его настройки <u>ниже</u>)
- URL внешнего сервиса https://cmse.bspb.ru/insales/pay/
- URL для перехода при успешной оплате адрес страницы на сайте, куда платежная система будет отправлять оповещение об успешном осуществлении оплаты. Это сервисное поле, изменить страницу невозможно
- URL для перехода при ошибке оплаты адрес страницы на сайте, куда платежная система будет отправлять оповещение о неуспешном осуществлении оплаты. Это сервисное поле, изменить страницу невозможно
- Передавать детальную информацию о заказе не поддерживается модулем, должно быть отключено
- Передавать сумму в другой валюте при переходе в платежную систему передается сумма заказа, уже сконвертированная в указанную валюту
- Оплата на сайте через виджет не поддерживается модулем, должно быть отключено
- HTML виджета оплаты не поддерживается модулем
- Сообщение для пользователя нужно, чтобы при выборе этого способа оплаты сообщить клиенту информацию: о наценке или наоборот, о скидке
- Наценка позволяет сделать наценку на способ оплаты. Может быть отрицательной, то есть, скидкой. Назначается строго в процентах
- Автоматически перенаправлять на оплату после успешного оформления заказа - при включении данной настройки после нажатия на "подтвердить заказ" клиент автоматически перенаправится на страницу для заполнения реквизитов. В противном случае будет открываться страница оформленного заказа, а для заполнения реквизитов нужно будет нажать на кнопку "оплатить"
- Привязка к способам доставки здесь можно включить или исключить способы доставки, которые можно использовать при выборе данного способа оплаты.
- Привязка к типам клиентов выберите для каких клиентов отображать данный способ оплаты. Для появления данной настройки необходимо включить оба типа клиентов в разделе Настройки → Клиенты.

Для получения идентификатора магазина и пароля необходимо зарегистрировать аккаунт в личном кабинете Банка Санкт-Петербург и создать в нем магазин.

Ссылка на регистрацию в ЛК: <u>https://cmse.bspb.ru/login/registration/</u>

Ссылка на вход в ЛК: <u>https://cmse.bspb.ru/login/</u>

| -                      |                         |   |  |
|------------------------|-------------------------|---|--|
| Регистрация            | sk                      | _ |  |
| логин (мин. 3 символа) |                         |   |  |
| Email:*                |                         |   |  |
| Пароль:*               |                         |   |  |
| Подтверждение пароля:  | *                       |   |  |
| Имя:*                  |                         |   |  |
|                        | Регистрация             |   |  |
|                        | MOUGO & CHARGEOR REMUCH |   |  |

| Битрикс24©                   | БАНК<br>САНКТ-ПЕТЕРБУРГ |
|------------------------------|-------------------------|
| Список м<br>Добавить магазин | иагазинов               |
|                              |                         |

| Добавление нового ма         | газина       |
|------------------------------|--------------|
| Гест режим                   |              |
| да                           |              |
|                              |              |
| Verchant                     |              |
|                              |              |
| Описание заказа по умолчанию |              |
|                              |              |
| ип транзакции                |              |
| Purchase                     |              |
|                              |              |
| Язык интерфейса              |              |
| русский                      |              |
|                              |              |
|                              |              |
| рубли                        |              |
| JRL вашего сайта             |              |
|                              |              |
|                              |              |
| JRL страницы успешной оплаты |              |
|                              |              |
|                              |              |
|                              |              |
|                              |              |
| Файл *.pem                   | Выбрать фай  |
|                              |              |
|                              | Pulénati daž |
| Файл *.key                   | Быорать фам  |

Необходимо заполнить поля:

- Тест режим в тестовом режиме плата за заказ не снимается (режим работы эквайринга устанавливается тот, который определён банком)
- Merchant ID магазина, который выдается банком
- Описание заказа по умолчанию текстовое описание заказа, которое будет отображено клиенту при выполнении платежа
- Тип транзакции Purchase (значение по умолчанию) / Payments
- Язык интерфейса
- Валюта платежа рубли (значение по умолчанию)
- URL вашего сайта
- URL страницы успешной оплаты берется из настроек платежной системы
- URL страницы неуспешной оплаты берется из <u>настроек платежной</u> системы
- Файл \*.pem сертификат (генерация файла описана в разделе выше)
- Файл \*.key приватный ключ (генерация файла описана в разделе выше)

После заполнения настроек нажмите кнопку «Сохранить». После этого откроется список магазинов, где вы сможете посмотреть идентификатор своего магазина и пароль, а также отредактировать или удалить магазин при необходимости.

|                        | Список магазинов                  |                      |                |
|------------------------|-----------------------------------|----------------------|----------------|
|                        |                                   |                      |                |
| дооавить магазин       |                                   |                      |                |
| Идентификатор магазина | Пароль                            |                      |                |
|                        | 199755effc14ki/tw/so45445d/145ki0 | <u>Редактировать</u> | <u>Удалить</u> |
| 10011                  |                                   |                      |                |

Полученные данные необходимо внести в <u>настройках платежной системы</u> на сайте и сохранить ее. После этого новая система оплаты появится в общем списке на странице оформления заказа и будет готова для использования.